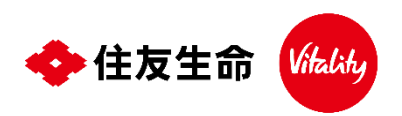

2025年4月3日からVitalityアプリがリニューアルしております Vitalityアプリをアップデート後に設定ください

## 歩数計測アプリ「Fitbit」との接続方法

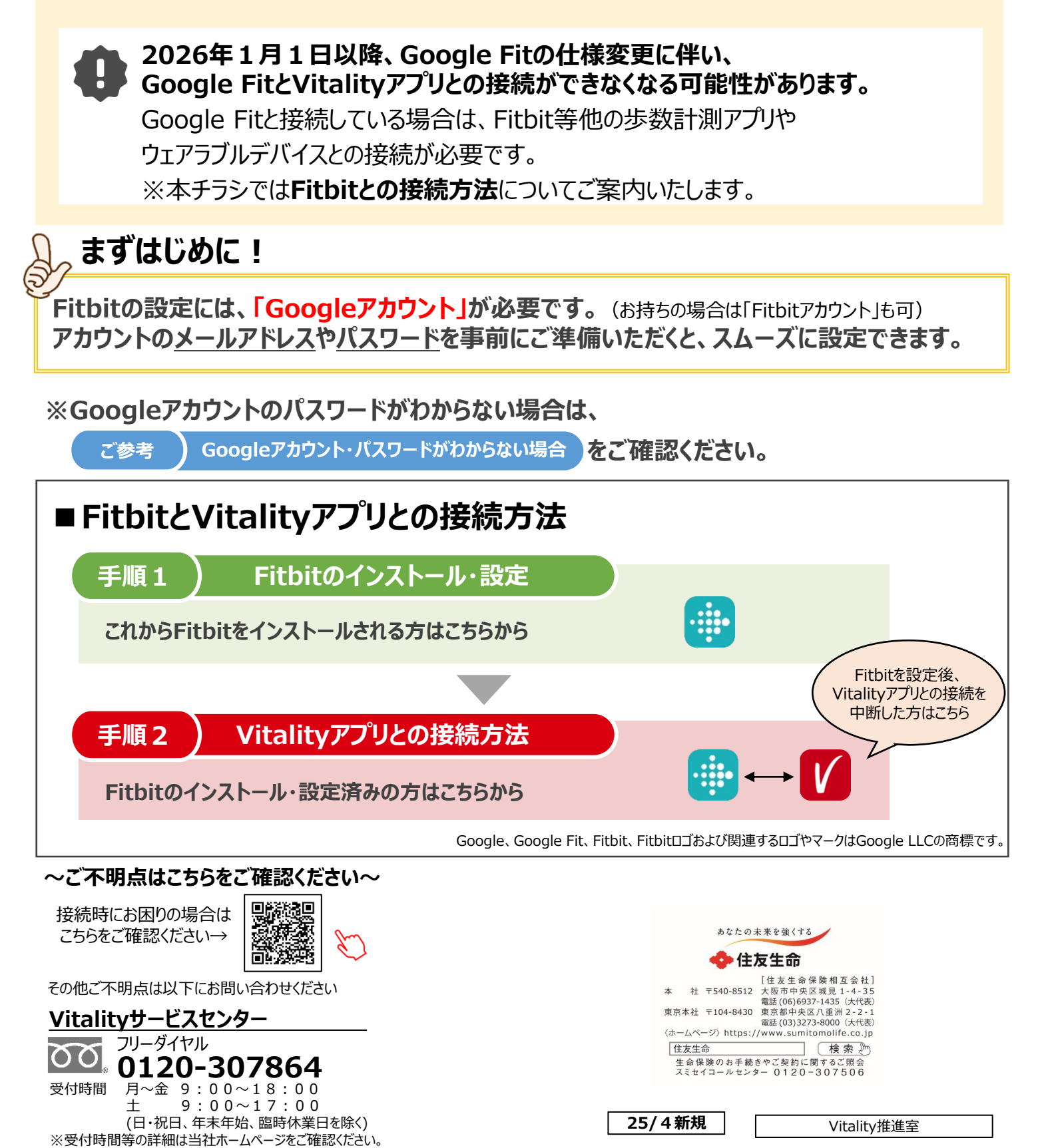

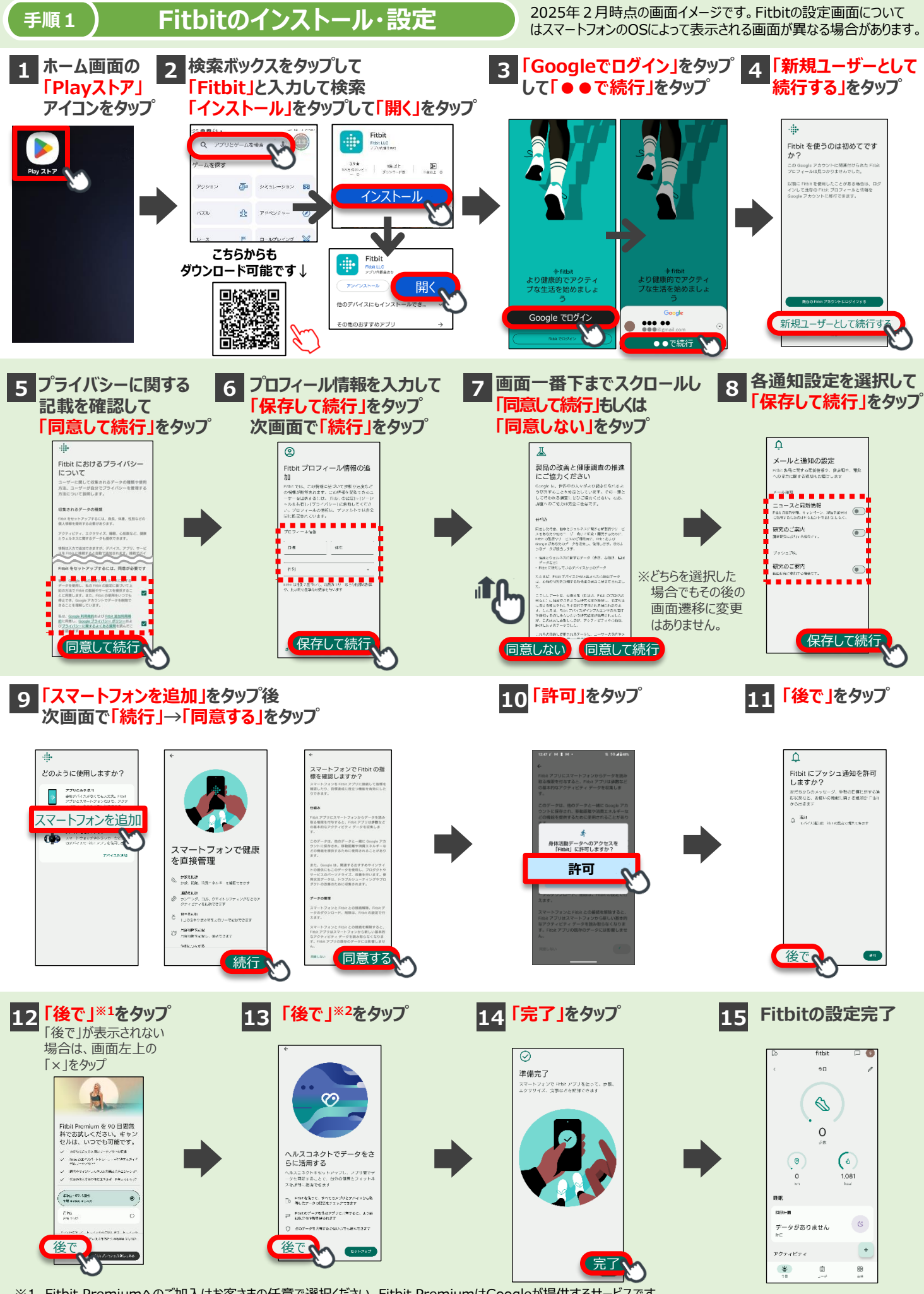

※1 Fitbit Premiumへのご加入はお客さまの任意で選択ください。Fitbit PremiumはGoogleが提供するサービスです。 加入しない場合でもFitbitで歩数計測機能をご利用いただけます。

※2 ヘルスコネクトとデータを同期しない場合でも、Fitbitで歩数計測機能をご利用いただけます。

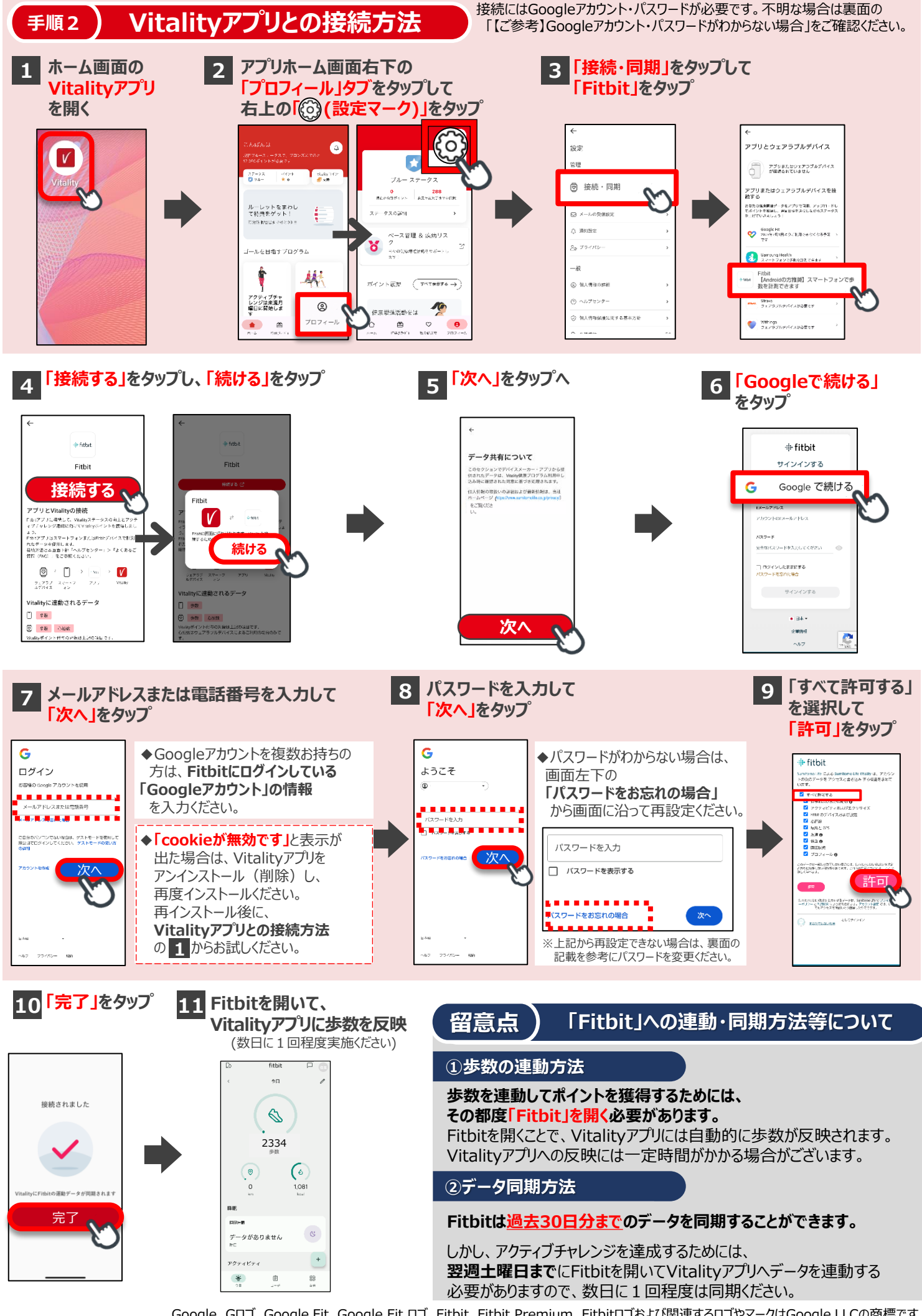

Google、Gロゴ、Google Fit、Google Fit ロゴ、Fitbit、Fitbit Premium、Fitbitロゴおよび関連するロゴやマークはGoogle LLCの商標です。

## 〔ご参考 〕 Googleアカウント・パスワードがわからない場合

以下はGoogleアカウントの確認方法・パスワード変更方法の一例です。Googleアカウントのパスワードがわからない場合には、手順を参考にパスワードを変更ください。 お客さまの設定やスマートフォンのOS等によって表示される画面が異なる場合があります。

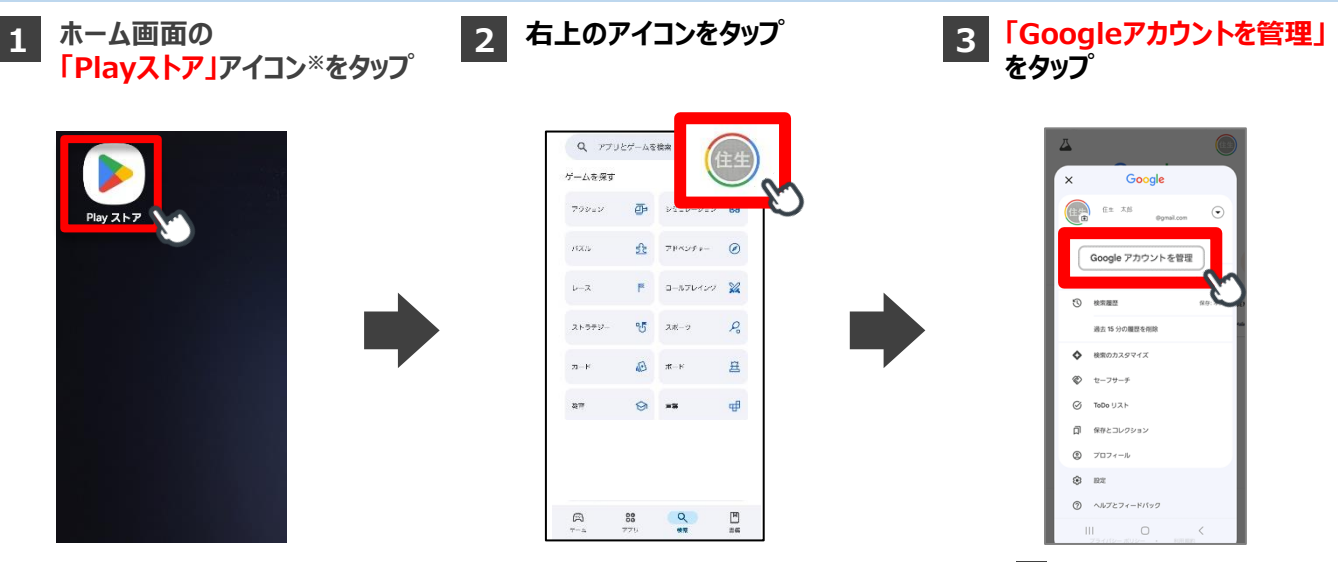

※見当たらない場合、スマートフォン内の設定アプリを開き、Google>Googleサービスの下にあるアカウント名をタップで 3 に進みます。

UTER HEAL COMMUNICATION CONTRACTOR CONTRACTOR CONTRACTO

26

SULVICO FREE

A JUGAN FREE

20

パスワードを変更

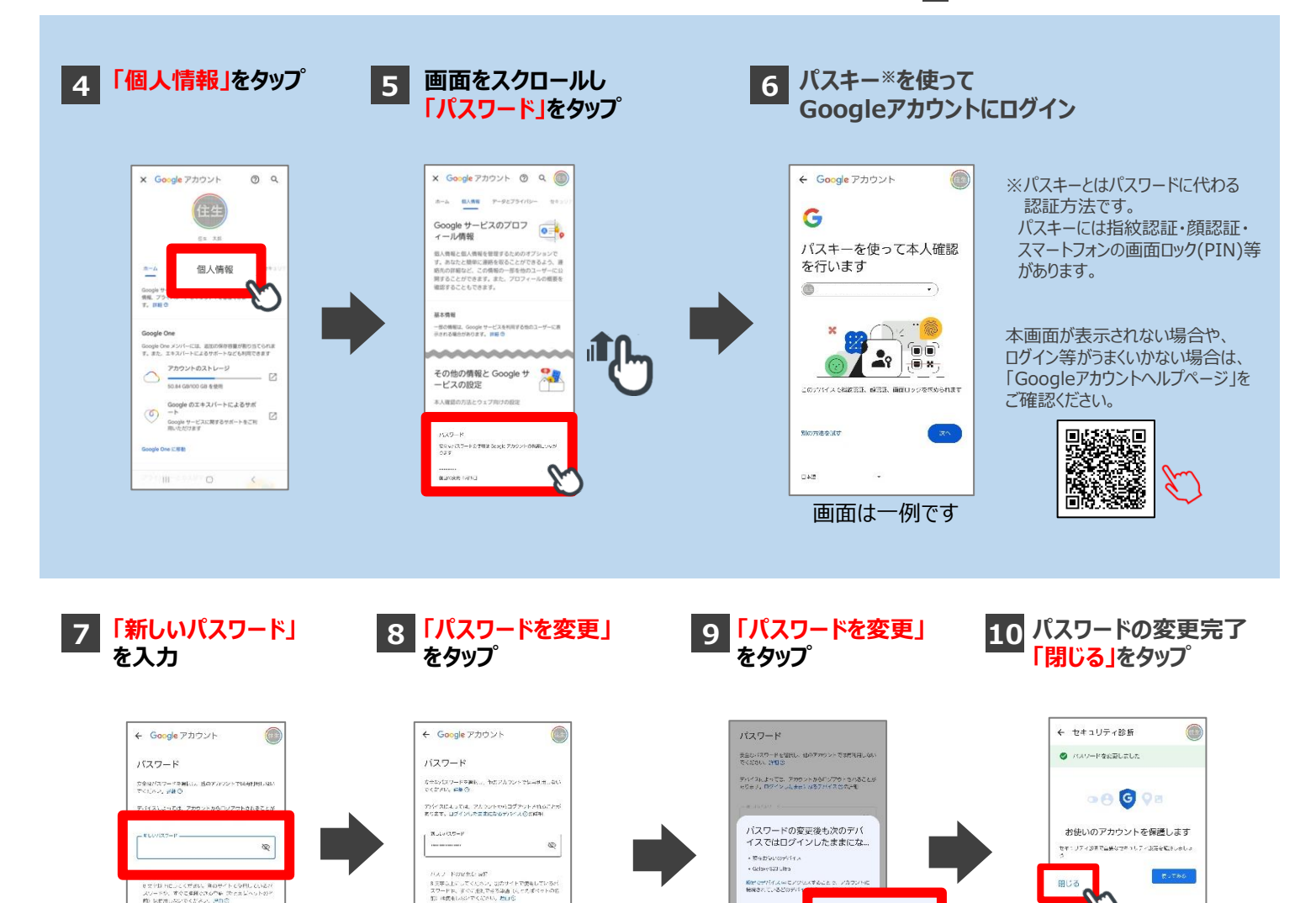

Recentration Report State

パスワードを変更

BIL 3